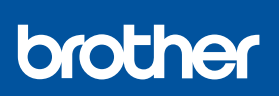

KO

## 빠른 설정 가이드

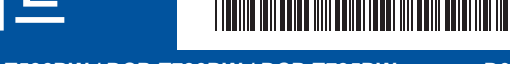

DCP-T530DW / DCP-T535DW / DCP-T536DW / DCP-T730DW / DCP-T735DW DCP-T830DW / DCP-T835DW / MFC-T930DW / MFC-T935DW D030BC001-00 KOR 버전 0

최신 설명서는 Brother 지원 웹 사이트 <u>support.brother.com/manuals</u>
에서 이용하실 수 있습니다.

먼저 *제품 안전 가이드*를 읽은 다음 올바른 설치 절차를 위해 이 *빠른 설정 가이드*를 읽어 주시기 바랍니다.

J 제품에 포함된 인쇄된 *빠른 설정 가이드*에서 [[5-B] 제품의 제어판에서 설정 ] 을 선택한 경우 , [5-B] 로 이 동합니다 .

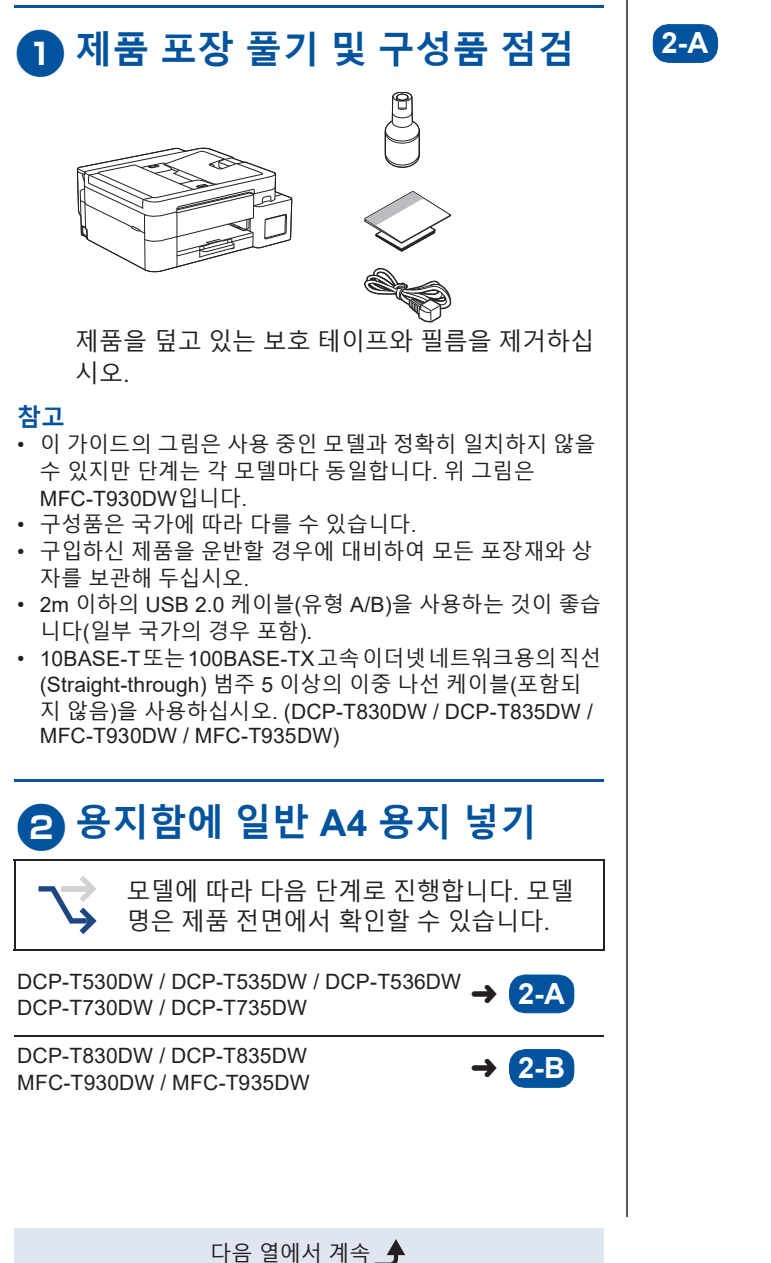

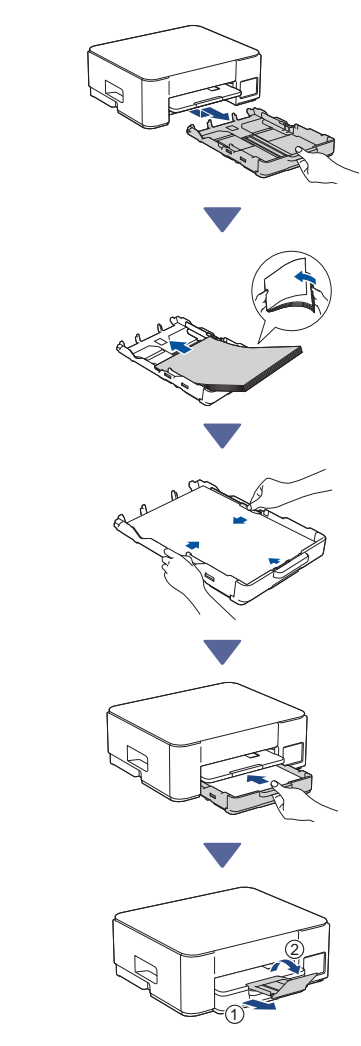

1

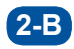

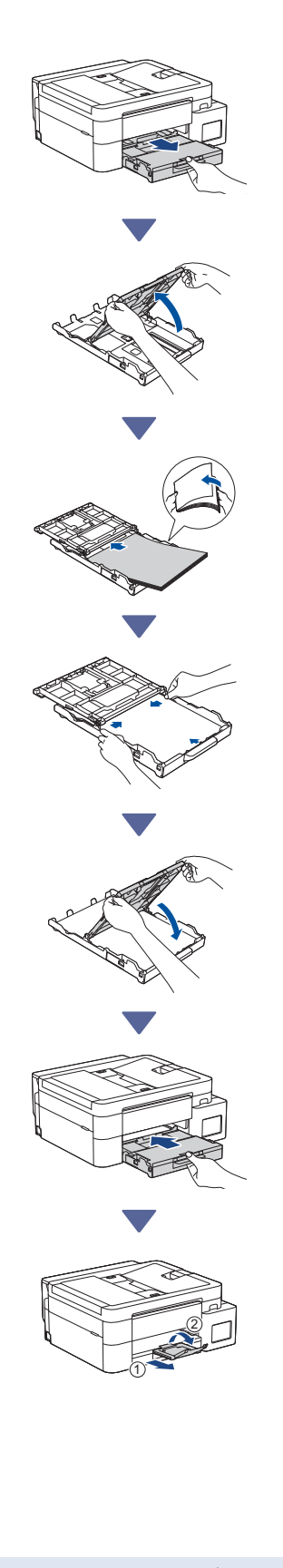

### 전화선 코드 연결 (MFC-T930DW / MFC-T935DW)

이 단계는 MFC-T930DW / MFC-T935DW 모델과 이 제품을 팩스 기기로 사용하는 경 우에만 수행하십시오.

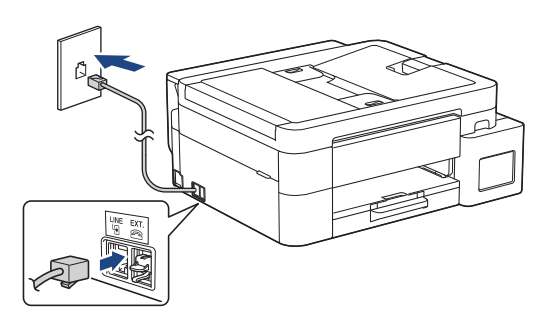

LINE이 표시된 콘센트에 전화선 코드를 꽂아주세 요.

팩스 기능 사용에 대한 추가 정보는 *온라인 사용자 설명서*를 확인하십시오.

### 4 전원 코드 연결

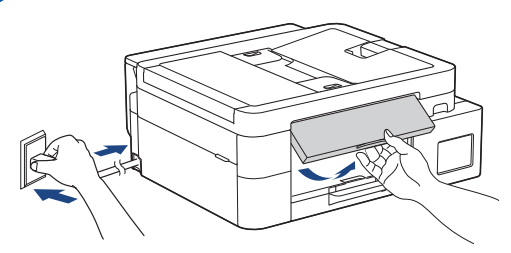

제품이 자동으로 켜집니다.

(특정 모델에만 해당) 국가 또는 언어를 선택하라 는 메시지가 표시되면 LCD의 지침을 따르십시오.

다음 열에서 계속 🔶

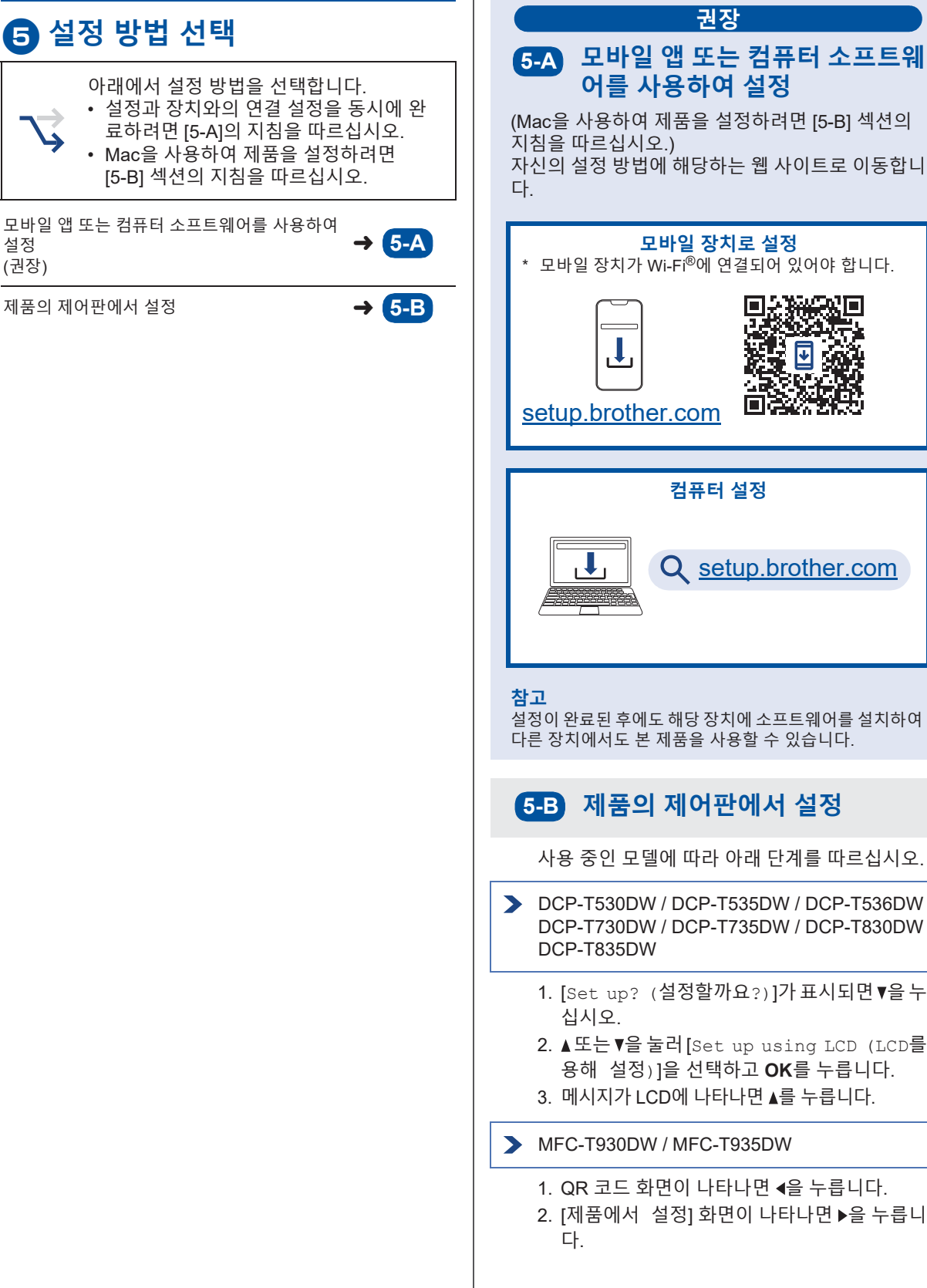

모바일 장치로 설정 \* 모바일 장치가 Wi-Fi<sup>®</sup>에 연결되어 있어야 합니다. ≁ 0679 setup.brother.com 컴퓨터 설정 Q setup.brother.com 설정이 완료된 후에도 해당 장치에 소프트웨어를 설치하여 다른 장치에서도 본 제품을 사용할 수 있습니다. 5-B 제품의 제어판에서 설정 사용 중인 모델에 따라 아래 단계를 따르십시오.

권장

- DCP-T530DW / DCP-T535DW / DCP-T536DW DCP-T730DW / DCP-T735DW / DCP-T830DW DCP-T835DW
  - 1. [Set up? (설정할까요?)]가표시되면♥을누르
  - 2. ▲또는 ♥을 눌러 [Set up using LCD (LCD를사 용해 설정)]을 선택하고 OK를 누릅니다.
  - 3. 메시지가 LCD에 나타나면 ▲를 누릅니다.
- MFC-T930DW / MFC-T935DW
  - 1. QR 코드 화면이 나타나면 ◀을 누릅니다.
  - 2. [제품에서 설정] 화면이 나타나면 ▶을 누릅니

다음 열에서 계속 📥

설정

(권장)

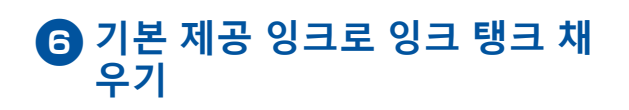

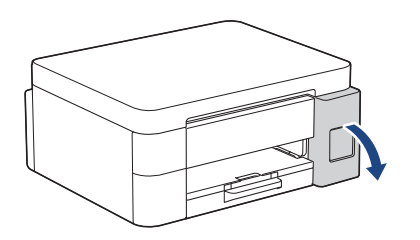

잉크 탱크 커버를 엽니다. (이 가이드의 그림은 사용 중인 모델과 정확히 일 치하지 않을 수 있지만 단계는 각 모델마다 동일합 니다.)

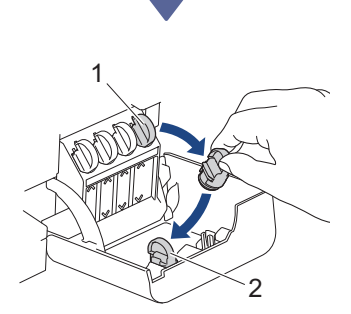

캡(1)을 제거하고 커버(2) 뒷면 안쪽에 놓습니다.

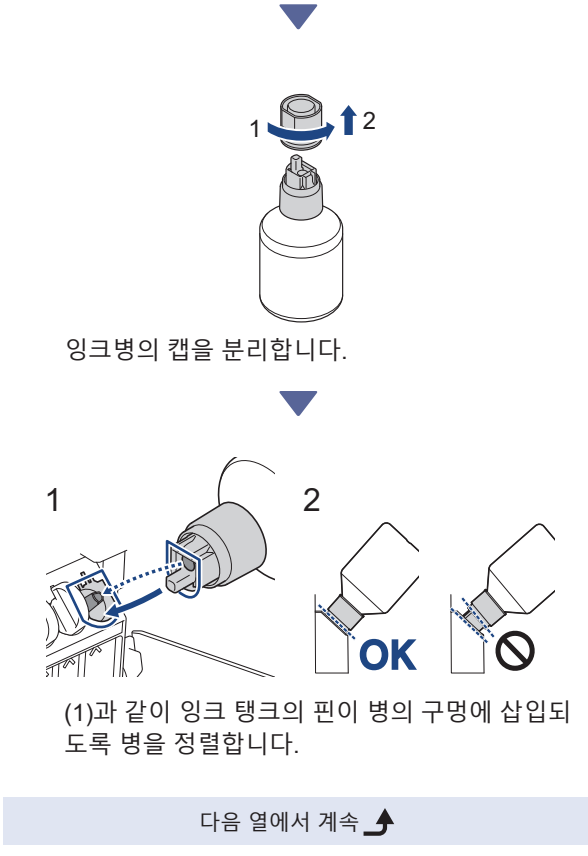

캡이 잉크 탱크 표면과 수평이 될 때까지 (2)에 표 시된 각도로 병을 핀에 밀어 넣습니다. (처음 삽입 할 때 딸깍 소리가 납니다.)

올바른 위치에 있으면 병이 스스로 중심을 잡고 잉 크가 자동으로 탱크에 채워집니다.

잉크가 자동으로 채워지지 않거나 너무 느리게 채 워진다면 조심스럽게 병을 분리했다가 다시 삽입 하십시오.

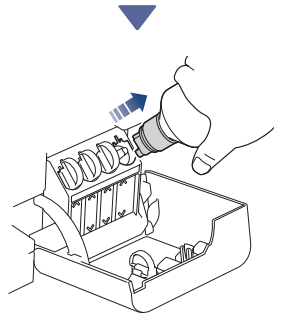

완료되면 잉크가 쏟아지지 않도록 노즐을 천천히 당기면서 병을 제거합니다.

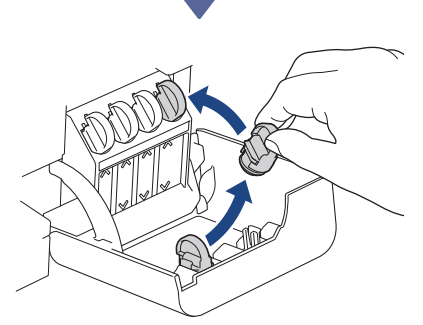

잉크 탱크 커버 안쪽의 캡을 제거하고 잉크 탱크를 밀봉합니다.

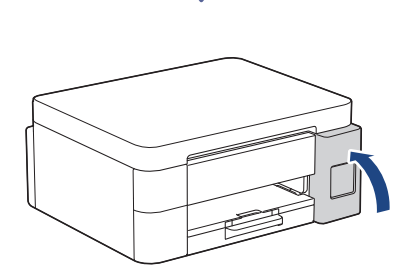

잉크 탱크를 모두 채운 후 잉크 탱크의 커버를 닫습 니다.

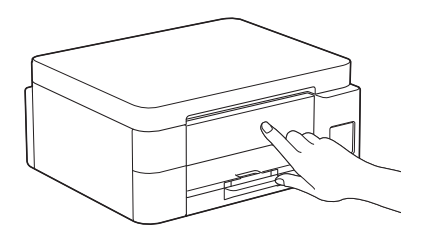

LCD 메시지를 확인하여 설정을 계속합니다. 잉크 준비 메시지가 나타나면 LCD 지침에 따라 초 기 잉크 시스템 청소를 수행하십시오. 청소에는 몇 분 정도 소요될 수 있으며, 이 시간 동 안 다음 단계를 수행할 수 있습니다.

# ▶ DCP-T530DW / DCP-T535DW / DCP-T536DW

- DCP-T530DW / DCP-T535DW / DCP-T536DW DCP-T730DW / DCP-T735DW / DCP-T830DW DCP-T835DW
  - 1. **OK**를 눌러서 날짜 및 시간을 설정합니다.
  - 2. ▲ 또는 ♥을 눌러서 숫자를 선택한 다음, OK를 눌러서 날짜와 시간을 설정합니다.

> MFC-T930DW / MFC-T935DW

LCD 지침에 따라 날짜 및 시간을 설정합니다.

### 8 펌웨어 업데이트 알림 설정

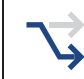

MFC-T930DW / MFC-T935DW 모델만 이 단계를 따르십시오.

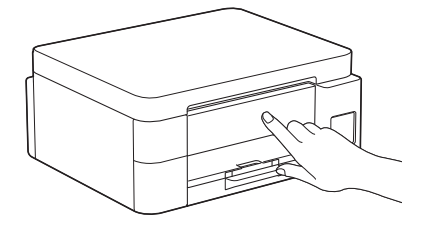

펌웨어 업데이트 정보 화면이 나타나면 펌웨어 설 정을 구성하십시오.

### 인쇄 품질 확인

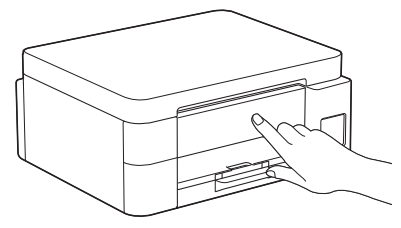

초기 잉크 시스템 청소가 완료되면 인쇄 품질 확인 시트를 인쇄합니다.

DCP-T530DW / DCP-T535DW / DCP-T536DW DCP-T730DW / DCP-T735DW / DCP-T830DW DCP-T835DW

**시작**을 누릅니다.

> MFC-T930DW / MFC-T935DW

▶를 누릅니다.

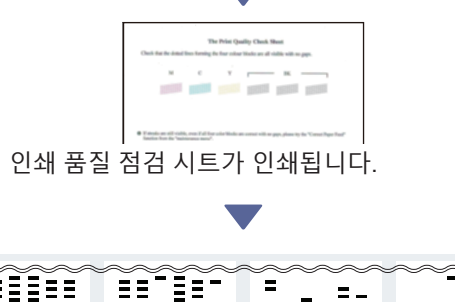

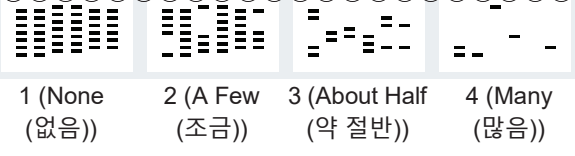

 $\lor$ 

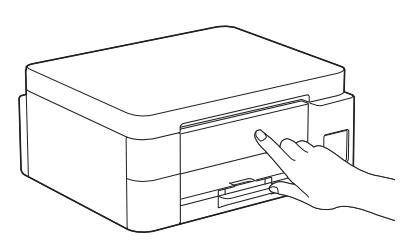

제품의 LCD에서 인쇄 품질 확인 시트의 각 색상별 이미지와 가장 일치하는 이미지를 선택한 다음, 필 요한 경우 청소 절차를 다시 시작합니다.

다음 열에서 계속 🄳

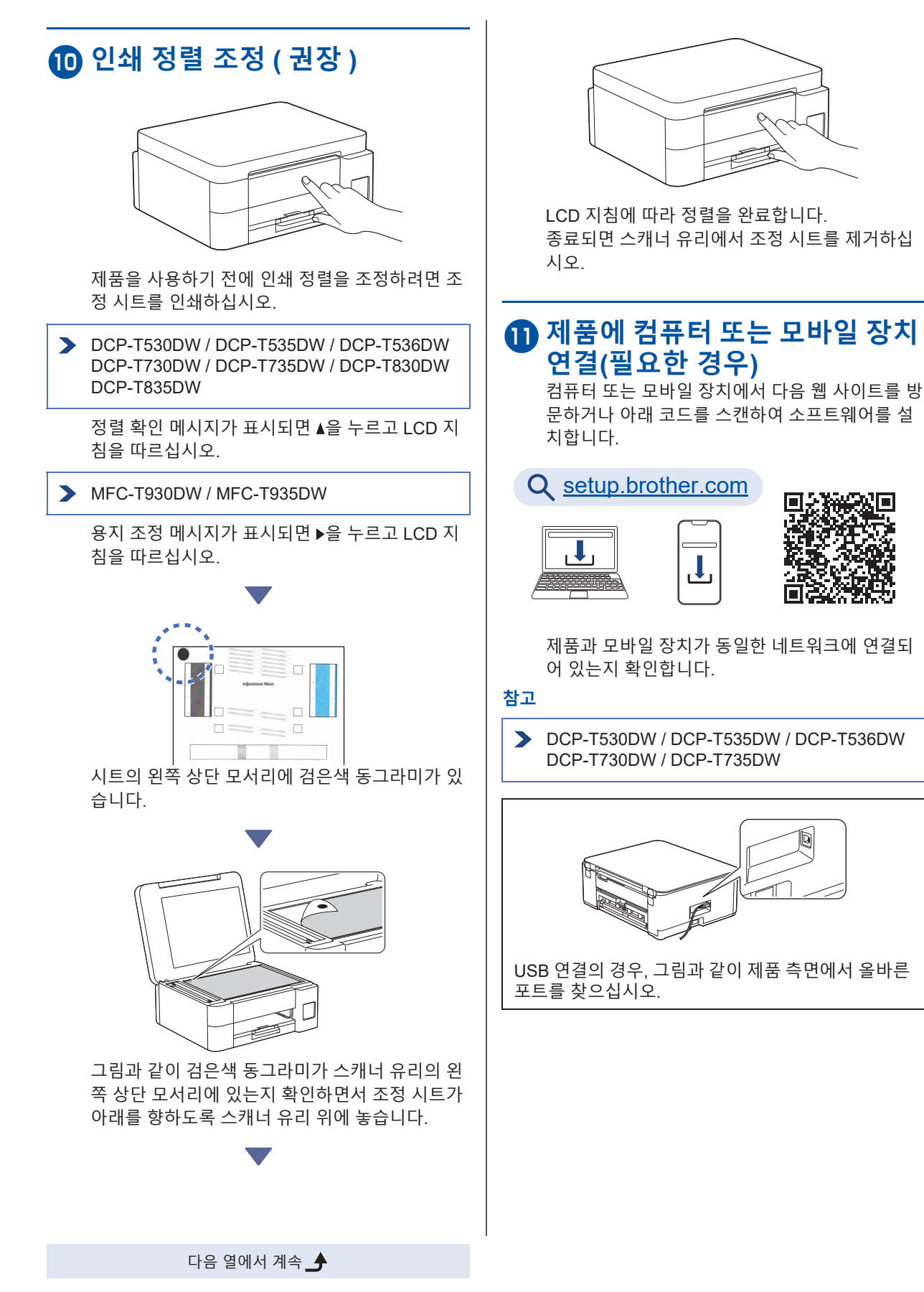

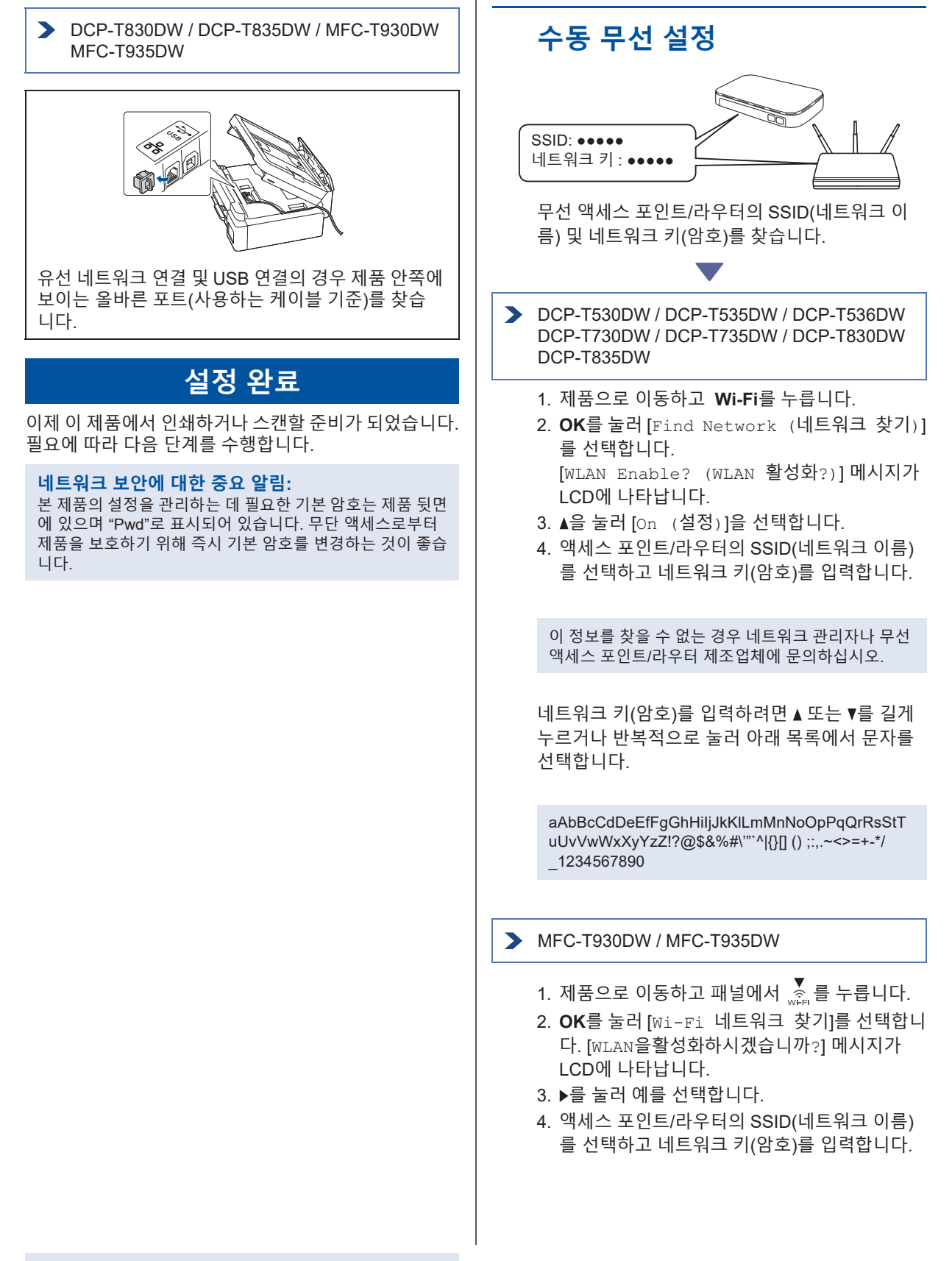

다음 열에서 계속 🍠

#### 이 정보를 찾을 수 없는 경우 네트워크 관리자나 무선 액세스 포인트/라우터 제조업체에 문의하십시오.

자세한 내용은 *온라인 사용자 설명서*의 Brother 제품에 서 텍스트 입력을 참조하십시오.

무선 설정에 성공하면 LCD에 [Connected (연결됨)]이 표시됩니다.

제품 정보 및 제품 사양에 대한 자세한 내용은 <u>support.brother.com/manuals</u> 에서 *온라인 사용자 설명서*를 참조하십시오 .